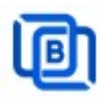

# **Video Transcoder Tutorial**

Convert live channels to different formats and resolutions

Revision: 07/30/2024

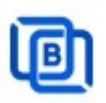

#### Content

| 1 Overview                   | 3  |
|------------------------------|----|
| 1.1 Related Information      | 3  |
| 2 Start / Restart / Shutdown | 4  |
| 3 Panel                      | 5  |
| 4 Input Setting              | 6  |
| 5 Example1: Input Setting    | 7  |
| 6 Transcoding Setting        | 8  |
| 7 Add Channel Logo           | 9  |
| 8 Ouput URL                  | 10 |

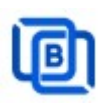

#### 1 Overview

Video Transcoder gets HTTP m3u URL, multicast / unicast UDP streams from HDMI Encoder or Video Capture Card, then reduces video bitrate and provides m3u URLs for IPTV servers or players. The output video container is MPEG TS with h264 or h265 and audio container is ADTS with aac or mp3. It can support one channel input and output at most 3 different codec or bitrate streams.

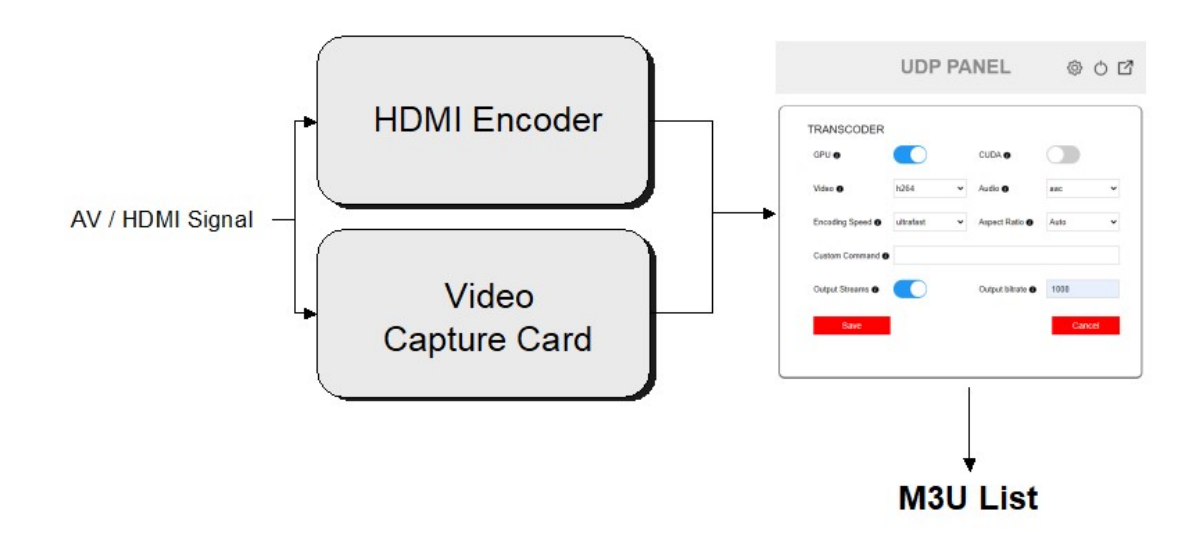

#### **1.1 Related Information**

#### Video

https://youtu.be/O8hza\_U\_WAI

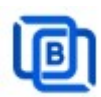

## 2 Start / Restart / Shutdown

Linux: ezserver at /home/udp\_panel folder

- Start:
  - ♦ cd /home/ udp\_panel
  - $\diamond$  ./start.sh
- Restart:
  - ♦ cd /home/ udp\_panel
  - ♦ ./restart.sh
- Shutdown:
  - ♦ cd /home/ udp\_panel
  - ♦ ./shutdown.sh

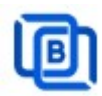

## <u> 3 Panel</u>

Login menu:

|              | Admin   | Only |  |
|--------------|---------|------|--|
| Username     |         |      |  |
| Enter your u | sername |      |  |
| Password     |         |      |  |
| ••••         |         |      |  |
|              |         |      |  |
|              | LOGI    | N    |  |
|              |         |      |  |

Ezhometech Inc.

#### Dashboard:

| UDP PANEL                                                                                                    |                                                      |                                                                                                    |
|----------------------------------------------------------------------------------------------------|------------------------------------------------------|----------------------------------------------------------------------------------------------------|
| SYSTEM V1.1(12/01/21)           Uptime         0 Day 0.01:55           Network interface         eno1 (0CC47A141AAC)           Download bandwidth         0.28 Mbps           Total RAM size         31.33 GB           Available RAM size         28 16 GB           Disk Use         40%           Load average         0.56 | CHANNELS<br>Active channels<br>2<br>Total channels 2 | CONNECTIONS<br>Current connections<br>O<br>Stream URL #1 http://38.17.49.160.8010/getlink?username=UDP&passwr<br>Stream ABR URL http://38.17.49.160.8010/getlink?username=UDP&passwr<br>Stream ABR URL http://38.17.49.160.8010/getlink?username=UDP&passwr<br>Stream ABR URL |

Hardware Reqirement:

- Min. Requirement: Dual-Core, 8GB RAM, 1GB Network card.
- Nvidia GPU card

Software Reqirement:

• Linux: Ubuntu 20.04(Recommeded), Debian, Centos

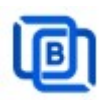

## 4 Input Setting

Panel Setting

| Admin password 🕤    | 1234                 | Re-password 6   | 1234  |
|---------------------|----------------------|-----------------|-------|
| Output password 🕣   | 12345                | Re-password     | 12345 |
| Panel port 🕤        | 18010                | Output port 🕤   | 8010  |
| Total Channel 🕤     | 10                   | Max. Client 🕤   | 1000  |
| Input Adapter 🚯     | 38.17.4.160 🗸        | Output Stream   | 2     |
| Input Buffer size 🕤 | 7000                 |                 |       |
| Input url 🚯         | http://192.168.9.10: | 18000/input.m3u |       |

- Panel port: Login menu port number
- Output port: m3u list output stream port for IPTV servers or players
- Total channel: Input total channel number
- Max clients: The max output connection number
- Input Adapter: The IP of Multicast UDP input network card
- **Output Stream:** Transcoding no. for each channel
- Input Buffer size: Unit is KByte for each input channel
- Input URL: Import channels by a m3u link or multicast udp starting IP here, it supports HTTP, UDP Multicast and Unicast Input
  - ♦ HTTP URL:
    - http://192.178.1.2/get.php?username=test&password=1234&type=m3u
    - □ or upload **channel.m3u** into udp\_panel folder
  - ♦ Mutlicast SPTS URL: udp://224.1.1.1:9001
  - ♦ Mutlicast MPTS URL: udp://224.1.1.1:9001/1001
  - ♦ Unicast UDP URL: udp://9001

Copyright © 2021-2029 Ezhometech Inc. All Rights Reserved

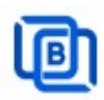

### 5 Example1: Input Setting

Panel Setting

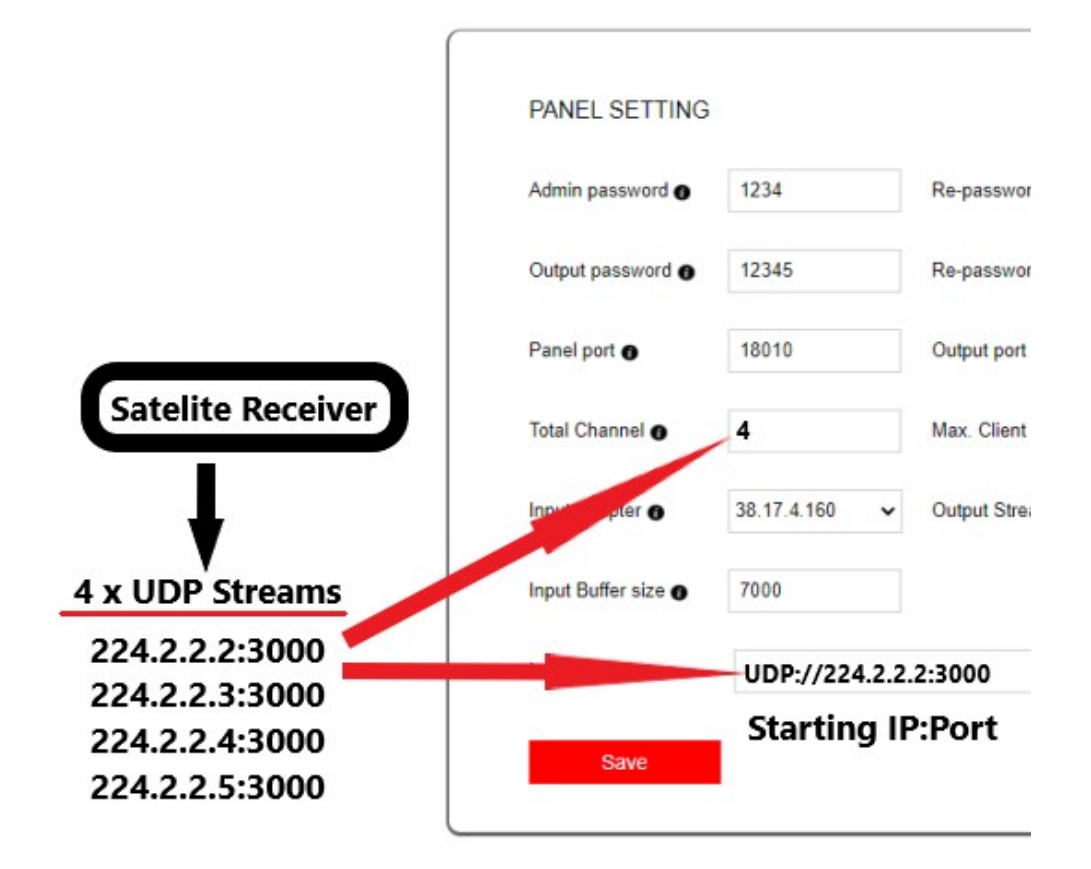

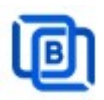

## 6 Transcoding Setting

Transcoding menu

| GPU 🕤          |             |     | CUDA           |      |   |
|----------------|-------------|-----|----------------|------|---|
| Video O        | h264        | ~   | Audio 🕤        | aac  | v |
| Encoding Speed | slow        | ~   | Aspect Ratio   | 16:9 | v |
| Resolution X O | Auto        |     | Resolution Y O | Auto |   |
| Output bitrate | 1000        |     |                |      |   |
| Custom Command | -vf fps=fps | =50 |                |      |   |

- **GPU:** GPU or CPU for transcoding
  - For GPU option, please install GPU driver and ffmpeg from http://www.ezhometech.com/html/udp\_panel\_user\_guide.html
- CUDA: Nividia card for input stream use
- Encoding Speed: slow option for GPU enabled, others for CPU enabled
- **Output bitrate:** reduced output stream bitrate
- Custom Command: add more ffmpeg options
  - ♦ Ex. -analyzeduration 5000000 -probesize 500000 -i -vf fps=fps=50
  - ♦ Use "-I" to separate input and output options

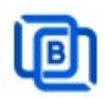

## 7 Add Channel Logo

Transcoding menu

| GPU 💿            |             |             | CUDA 🕢                |      |  |
|------------------|-------------|-------------|-----------------------|------|--|
| Video 🜒          | h264        | •           | Audio 🗨               | aac  |  |
| Encoding Speed 💿 | ultrafast   | •           | Aspect Ratio          | Auto |  |
| Resolution X 💿   | 1           |             | Resolution Y          | 1    |  |
| Output bitrate   | 1000        |             |                       |      |  |
| Custom Command 💿 | -i logo.png | -filter_cor | mplex 'overlay=10:10' |      |  |

- Custom Command: add the below option
  - -i logo.png -filter\_complex 'overlay=10:10'

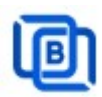

#### 8 Ouput URL

Dashborad Connection menu

#### CONNECTIONS

Current connections

# O Stream URL #1 http://38.17.49.160:8010/getlink?username=UDP&passwc Stream URL #2 http://38.17.49.160:8010/getlink?username=UDP&passwc Stream ABR URL http://38.17.49.160:8010/getlink?username=UDP&passwc

• Stream URL #. depends on Panel Setting: Output Stream (value 1~3).